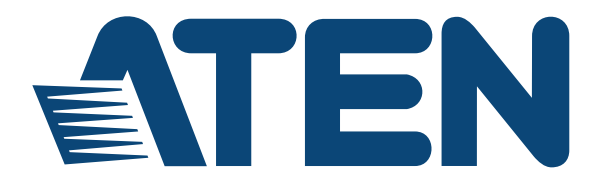

# CS1964 4-Port USB 3.0 4K DisplayPort Triple Display KVMP<sup>TM</sup> Switch

# **RS-232** Commands

User Manual

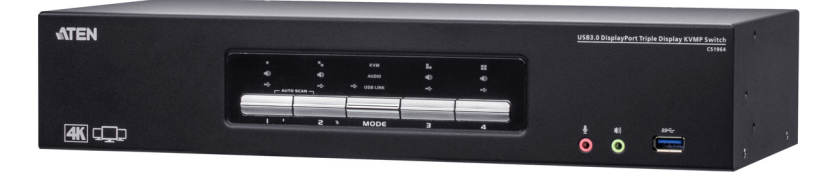

www.aten.com

# **EMC** Information

FEDERAL COMMUNICATIONS COMMISSION INTERFERENCE STATEMENT: This equipment has been tested and found to comply with the limits for a Class A digital device, pursuant to Part 15 of the FCC Rules. These limits are designed to provide reasonable protection against harmful interference when the equipment is operated in a commercial environment. This equipment generates, uses, and can radiate radio frequency energy and, if not installed and used in accordance with the instruction manual, may cause harmful interference to radio communications. Operation of this equipment in a residential area is likely to cause harmful interference in which case the user will be required to correct the interference at his own expense.

The device complies with Part 15 of the FCC Rules. Operation is subject to the following two conditions: (1) this device may not cause harmful interference, and (2) this device must accept any interference received, including interference that may cause undesired operation.

**FCC Caution**: Any changes or modifications not expressly approved by the party responsible for compliance could void the user's authority to operate this equipment.

**Warning**: Operation of this equipment in a residential environment could cause radio interference.

#### KCC Statement

유선 제품용 / A 급 기기 (업무용 방송 통신 기기) 이 기기는 업무용 (A 급 ) 전자파적합기기로서 판매자 또는 사용자는 이 점을 주의하시기 바라며, 가정 외의 지역에서 사용하는 것을 목적으로 합니다.

# RoHS

This product is RoHS compliant.

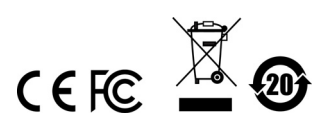

# **RS-232** Operation

# Overview

The CS1964's built-in bi-directional RS-232 serial interface allows system control through a high-end controller or PC. RS-232 serial operations in a CS1964 installation are managed via HyperTerminal sessions on systems that are running Windows. In order to use this feature to send commands to the CS1964, you must first download and install a HyperTerminal application. For detailed instructions and information about each of the commands provided in this manual, please refer to the CS1964 user manual.

# Setup

Install a HyperTerminal application on a computer that is not part of the installation, which will be used to control the switch via the RS-232 connection. HyperTerminal applications can be download from the Internet, and many operating systems are embedded with HyperTerminal applications.

# Hardware Connection

Use a RJ-45 to DB-9 serial adapter to connect a computer's serial port to the DCC Port on the CS1964, as shown below:

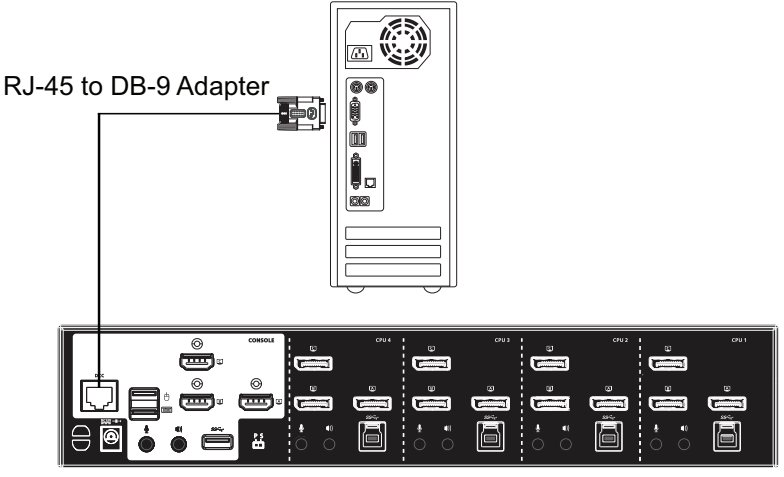

**Note:** Slide the DCC Switch to the S position (Secondary) to allow the KVM switch to receive RS-232 commands.

# **RS-232 Pin Assignments**

Pin assignments for the CS1964's rear DCC Port that is used for connecting to a serial terminal are given in the table, below:

| Pin | Assignment         |              |
|-----|--------------------|--------------|
| 1   | N/A                |              |
| 2   | N/A                | 1 8          |
| 3   | TXD: Transmit Data |              |
| 4   | N/A                |              |
| 5   | GND: Signal Ground |              |
| 6   | RXD: Receive Data  |              |
| 7   | N/A                | RJ-45 Female |
| 8   | N/A                |              |

#### **Console Login - HyperTerminal**

Once a physical connection from the computer to the CS1964 has been made, you can establish a HyperTerminal session using the instructions below.

1. Open the *HyperTerminal* application, and configure the port settings for COM1 port, then click **OK**.

| ATEN CS1964 - HyperTerminal File Edit View Call Transfer He |                                                |
|-------------------------------------------------------------|------------------------------------------------|
|                                                             | COMI Properties                                |
| Disconnected Auto detect                                    | Auto detect SCROLL CAPS NUM Capture Print echo |

Bits per Second: **19200**, Data Bits: **8**, Parity: **None**, Stop bits: **1**, Flow Control: **None**.

2. After configuring the port settings you must enable serial control on the switch by typing the command: **Open** + [Enter].

I ATEN CS1964 - HyperTerminal - 0 File Edit View Call Transfer Help 02 80 80 8 Welcome to ATEN CS1964 Copyright(C) 2019 ATEN International Co., Ltd. Open\_

# **RS-232** Commands

After you login via HyperTerminal (see *Console Login - HyperTerminal*) use the instructions below to send RS-232 commands to control the switch from the computer.

When RS-232 control is enabled via the **Open** + **[Enter]** command, the CS1964's front panel pushbuttons, mouse switching and hotkeys will be disabled.

For detailed information about the controls listed in this guide, please refer to the CS1964 user manual.

## **Verification**

After entering a command, a verification message appears, as shown below, at the end of the command line, as follows:

| Response Message  | Description                        |
|-------------------|------------------------------------|
| Command OK        | Command or parameter is correct.   |
| Command incorrect | Command or parameter is incorrect. |

With all commands in the sections that follow:

- Each command string can be separated with a space.
- The [Enter] command can be replaced with the ASCII code: 0x0D0A

# Open / Close

The *Open* and *Close* commands allows you to start and end the link between the computer sending RS-232 commands and the CS1964. When the link is open, the CS1964 only accepts RS-232 commands and will not respond to front panel pushbuttons, mouse switching and hotkeys. The link starts with the *open* command and ends with the *close* command or after 2 minutes if no command is sent. The default value is close.

**Note:** To regain full control of front panel pushbuttons, mouse switching, and hotkeys, close the RS-232 link command and slide the DCC Switch to the P position (Primary).

Use the Formula - to set Parameters - to create a Command.

#### Formulas:

Command + [Enter]

#### Parameters:

| Command | Description                |
|---------|----------------------------|
| open    | Open RS-232 Link command   |
| close   | Close RS-232 Link command  |
|         |                            |
| Enter   | Description                |
| Enter   | Enter and send out command |

#### **Open/Close RS-232 Link Command**

The available formulas for the Open/Close RS-232 Link commands are as follows:

1. Command + [Enter]

For example, to open the RS-232 link between the computer and CS1964, type the following:

open [Enter]

2. Command + [Enter]

For example, to close the RS-232 link between the computer and CS1964, type the following:

close [Enter]

# Switch Port

The Switch Port command allows you to switch ports. The default port is 01.

Use the Formula - to set Parameters - to create a Command.

#### Formula:

Command + Control + [Enter]

#### Parameters:

| Command | Description                |
|---------|----------------------------|
| SW      | Switch Port Command        |
| Control | Description                |
| Control | Description                |
| ixx     | Input Port Number          |
|         | x= 01~04 (CS1964)          |
|         |                            |
| Enter   | Description                |
| Enter   | Enter and send out command |

#### **Switch Port Commands**

Some available formulas for the Switch Port commands are as follows:

1. Command + Control + [Enter]

For example, to switch to port 2, type the following:

#### sw i02 [Enter]

Note: The Control command can be skipped and the default value will be used.

## Set Baud Rate

The *Set Baud Rate* command allows you to configure the baud rate setting for the serial port connection. The default baud rate is 19200.

Use the Formula - to set Parameters - to create a Command.

#### Formula:

Command + Control + [Enter]

#### Parameters:

| Command | Description                      |
|---------|----------------------------------|
| baud    | Baud Rate Command                |
| Control | Description                      |
| Control | Description                      |
| 19200   | Set baud rate to 19200 (Default) |
| 38400   | Set baud rate to 38400           |
| 9600    | Set baud rate to 9600            |
|         |                                  |
| Enter   | Description                      |
| Enter   | Enter and send out command       |

#### Set Baud Rate Commands

Some available formulas for the Set Baud Rate commands are as follows:

1. Command + Control + [Enter]

For example, to set the baud rate to 19200, type the following:

baud 19200 [Enter]

## Keyboard Language Layout

The *Keyboard Language Layout* command allows you to change the keyboard language layout. The default language is English.

Use the Formula - to set Parameters - to create a Command.

#### Formula:

Command + Control + [Enter]

#### Parameters:

| Command | Description                                       |
|---------|---------------------------------------------------|
| layout  | Keyboard Language Layout Command                  |
| Control | Decerintics                                       |
| Control | Description                                       |
| en      | Change the keyboard language layout to<br>English |
| fr      | Change the keyboard language layout to<br>French  |
| jp      | Change the keyboard language layout to Japanese   |
| ge      | Change the keyboard language layout to German     |
| _       |                                                   |
| Enter   | Description                                       |
| Enter   | Enter and send out command                        |

#### **Keyboard Language Layout Commands**

Some available formulas for Keyboard Language Layout commands are as follows:

1. Command + Control + [Enter]

For example, to change the keyboard language layout to Japanese, type the following:

#### layout jp [Enter]

2. Command + Control + [Enter]

For example, to change the keyboard language layout to French, type the following:

layout fr [Enter]

### Hotkey Setting

The *Hotkey Setting* command allows you to change the hotkey used to invoke the HSM (Hotkey Setting Mode). The default hotkey is [Num Lock] + [-].

Use the Formula - to set Parameters - to create a Command.

#### Formulas:

Command + Control + [Enter]

#### Parameters:

| Command | Description                                       |
|---------|---------------------------------------------------|
| hotkey  | Hotkey Setting Command                            |
| Control | Description                                       |
| num     | Change the HSM invoke key to:<br>[Num Lock] + [-] |
| f12     | Change the HSM invoke key to:<br>[Ctrl] + [F12]   |
| Enter   | Description                                       |
| Enter   | Enter and send out command                        |

#### **Hotkey Setting Commands**

Some available formulas for Hotkey Setting commands are as follows:

1. Command + Control + [Enter]

For example, to change the HSM invoke key to [Num Lock] + [-], type the following:

#### hotkey num [Enter]

2. Command + Control + [Enter]

For example, to change the HSM invoke key to [Ctrl] + [F12], type the following:

#### hotkey f12 [Enter]

## Hotkey Switching

The *Hotkey Switching* command allows you to change the hotkey used for switching. The default hotkey is [Scroll][Scroll].

Use the Formula - to set Parameters - to create a Command.

#### Formulas:

Command + Control + [Enter]

#### Parameters:

| Command | Description                     |
|---------|---------------------------------|
| switch  | Hotkey Switching Command        |
| Control | Description                     |
| Control | Description                     |
| scroll  | Change hotkey switching key to: |
|         | [Scroll] [Scroll]               |
| ctrl    | Change hotkey switching key to: |
|         | [Ctrl] [Ctrl]                   |
|         |                                 |
| Enter   | Description                     |
| Enter   | Enter and send out command      |

#### **Hotkey Switching Commands**

Some available formulas for Hotkey Switching commands are as follows:

1. Command + Control + [Enter]

For example, to change the hotkey switching mode to [Scroll] [Scroll], type the following:

#### switch scroll [Enter]

2. Command + Control + [Enter]

For example, to change the hotkey switching mode to [Ctrl] [Ctrl], type the following:

#### switch ctrl [Enter]

## USB Reset

The USB Reset command allows you to reset the USB connection. The default USB reset setting is off.

Use the Formula - to set Parameters - to create a Command.

#### Formulas:

Command + Control + [Enter]

#### Parameters:

| Command  | Description                 |
|----------|-----------------------------|
| usbreset | USB Reset Command           |
|          |                             |
| Control  | Description                 |
| on       | Enable USB reset connection |
|          |                             |
| Enter    | Description                 |
| Enter    | Enter and send out command  |

#### **USB Reset Command**

The available formula for the USB Reset command is as follows:

1. Command + Control + [Enter]

For example, to reset the USB connection, type the following: usbreset on [Enter]

# **Restore Default Settings**

The *Restore Default Settings* command allows you to reset all of the settings back to the default. The default setting is off.

Use the Formula - to set Parameters - to create a Command.

#### Formulas:

Command + Control + [Enter]

#### Parameters:

| Command | Description                      |
|---------|----------------------------------|
| reset   | Restore Default Settings Command |
|         |                                  |
| Control | Description                      |
| on      | Enable restore default values    |
|         |                                  |
| Enter   | Description                      |
| Enter   | Enter and send out command       |

#### **Restore Default Value Command**

The available formula for the Restore Default Settings command is as follows:

1. Command + Control + [Enter]

For example, to restore all CS1964 settings back to the default, type the following:

reset on [Enter]

### Firmware Upgrade

The *Firmware Upgrade* command allows you to enable the firmware upgrade mode. The default setting is off.

Use the Formula - to set Parameters - to create a Command.

#### Formulas:

Command + Control+ [Enter]

#### Parameters:

| Command | Description                  |
|---------|------------------------------|
| upgrade | Firmware Upgrade Command     |
|         |                              |
| Control | Description                  |
| on      | Enable firmware upgrade mode |
|         |                              |
| Enter   | Description                  |
| Enter   | Enter and send out command   |

#### Firmware Upgrade Command

The available formula for the Firmware Upgrade command is as follows:

1. Command + Control + [Enter]

For example, to enable firmware upgrade mode, type the following:

#### upgrade on [Enter]

# KVM Status

The *KVM Status* command allows you to display read-only information about the switches' current configuration status. The default setting is off.

Use the Formula - to set Parameters - to create a Command.

#### Formulas:

Command + Control + [Enter]

#### Parameters:

| Command | Description                |
|---------|----------------------------|
| status  | KVM Status Command         |
|         |                            |
| Control | Description                |
| on      | Enable KVM status          |
|         |                            |
| Enter   | Description                |
| Enter   | Enter and send out command |

#### **KVM Status Command**

The available formula for the KVM Status command is as follows:

1. Command + Control + [Enter]

For example, to display the CS1964's configuration status, type the following: status on [Enter]

A message similar to the one below will then appear:

hotkey: [numlock]+[-] / [scrolllock],[scrolllock]

os setting: pc

keyboard emulation: enabled/disabled

keyboard layout: English

mouse emulation: enabled/disabled

monitor re-detection: enabled/disabled